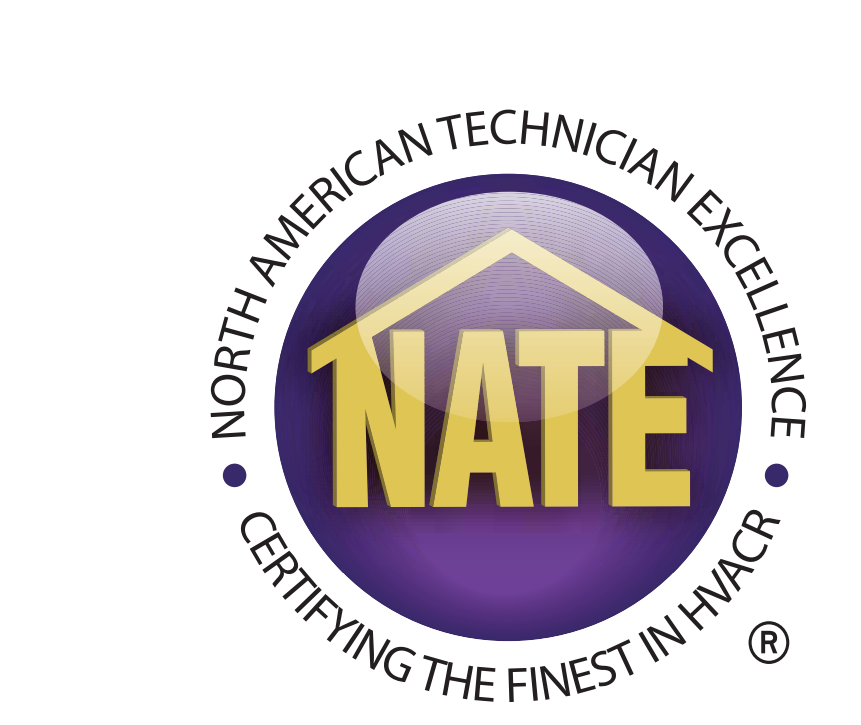

# A GUIDE FOR TESTING ORGANIZATIONS & PROCTORS ORDERING PAPER EXAMS

How to Use the myNATE website

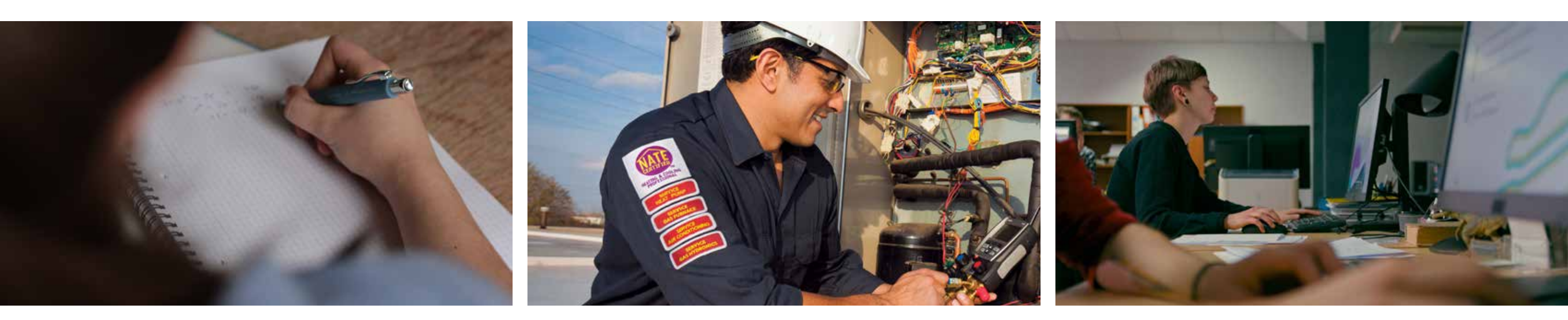

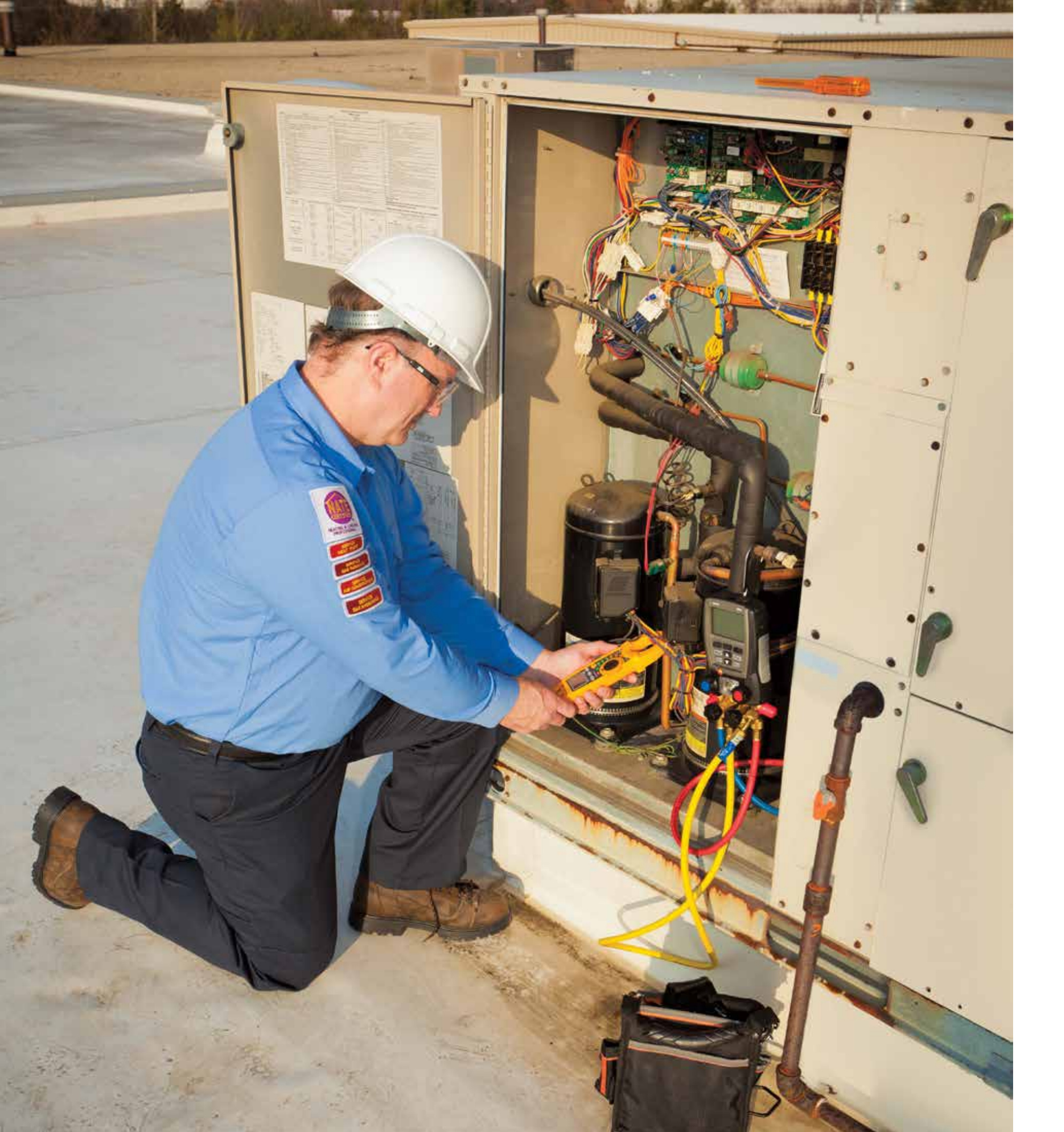

### INTRODUCTION

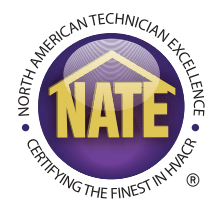

- Thank you for your support of the NATE certification program and efforts to support HVACR workforce development. This guide will address:
- 1. Creating paper exam orders 2. Proctoring paper exam sessions

NATE | Paper Exam Ordering | 2

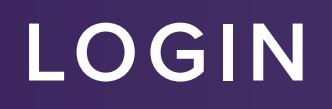

Login on www.myNATE.org.

| First Time User | Returning User?        |           |  |
|-----------------|------------------------|-----------|--|
| Enter your u    | sername and pas        | sword.    |  |
| Username        |                        |           |  |
| sample          |                        |           |  |
| Password        |                        |           |  |
|                 |                        |           |  |
| Sign In L       | ost/Forgotten Password | <u>1?</u> |  |

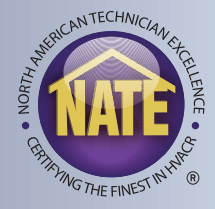

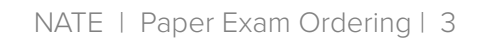

### ORDERING PAPER EXAMS

- Once logged into myNATE, go to the "Order Paper Exams" tab.
- To create a new order, click the "+Create Order" link.

| filter testing s | essions    |          |           |             |                  | × | Searc |
|------------------|------------|----------|-----------|-------------|------------------|---|-------|
| Limit S          | Search to: | Status   | Testing O | rganization | All Columns      |   |       |
| S                | tart Date: | 5/17/201 | 9 🗙 (     |             | End Date:        |   | × 🖆   |
| Date Needed      | Status     | Number   | Of Tests  | Testing Or  | ganization Actio | n |       |
|                  |            |          |           |             |                  |   |       |

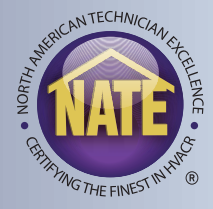

### ORDERING PAPER EXAMS

• Select the testing organization for which you are ordering exams.

| Limit Search to: | Organization N  | ame   | Organization Type | Primary Contact | All Columns |         |
|------------------|-----------------|-------|-------------------|-----------------|-------------|---------|
| Organization N   | lame            | Orga  | nization Type     | Primary Con     | tact        | Actions |
| NATE             |                 | Other | n -               | Jane Doe        |             | Select  |
| North American   | Technician Exc. | Trade | e Association     | Tony Spagnol    | li i        | Select  |
|                  |                 |       |                   | Page Size:      | 10 *        | 14 4 1  |

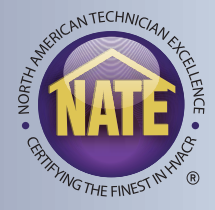

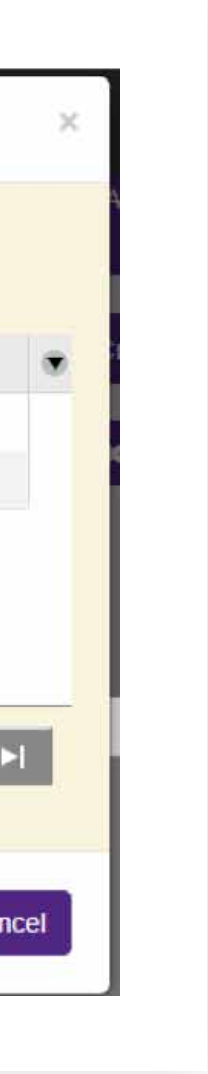

### EXAM QUANTITY

| Available Exams        | ]                                                                              |
|------------------------|--------------------------------------------------------------------------------|
| There are 23 available | exam(s)                                                                        |
| Amount                 | Name                                                                           |
|                        | CORE - Spanish                                                                 |
| 5                      | Core                                                                           |
|                        | AC Installation                                                                |
|                        | AC Service                                                                     |
|                        | AC Service - Spanish                                                           |
|                        | Air Distribution Installation                                                  |
|                        | Air Distribution Service                                                       |
|                        | Air to Air Heat Pump Installation                                              |
| 5                      | Air to Air Heat Pump Service                                                   |
|                        | Air to Air Heat Pump Service - Spanish                                         |
|                        | Commercial Refrigeration Service                                               |
|                        | Gas Heating (Air) Installation                                                 |
|                        | Gas Heating (Air) Service                                                      |
|                        | Gas Heating (Air) Service - Spanish                                            |
|                        | Hydronics Gas Service                                                          |
|                        | Hydronics Oil Service                                                          |
|                        | Light Commercial Refrigeration Service                                         |
|                        | Oil Heating (Air) Service                                                      |
| 1                      | Senior Level Efficiency Analyst                                                |
|                        | Industry Competency Exam (ICE) - Commercial Refrigeration                      |
|                        | Industry Competency Exam (ICE) - Light Commercial Air Conditioning and Heating |
|                        | Industry Competency Exam (ICE) – Residential                                   |
| -                      | Heating and Cooling Support Technician Certificate - Paper and Pencil (HCST)   |
| 15                     | Total Exam/s)                                                                  |

- After you select your testing organization, you will see the paper and pencil exam order screen.
- The first section lists the NATE exams available to your organization.
- Enter the number of exams you need for each type.

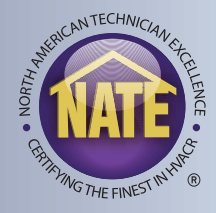

### DATES

- The next section of the paper exam ordering process will ask you for dates associated with your order.
- The tentative test date is the date on which you plan to give the exams.
- The "I need the exams delivered by" date is the date by which NATE will aim to have your exam shipment delivered.

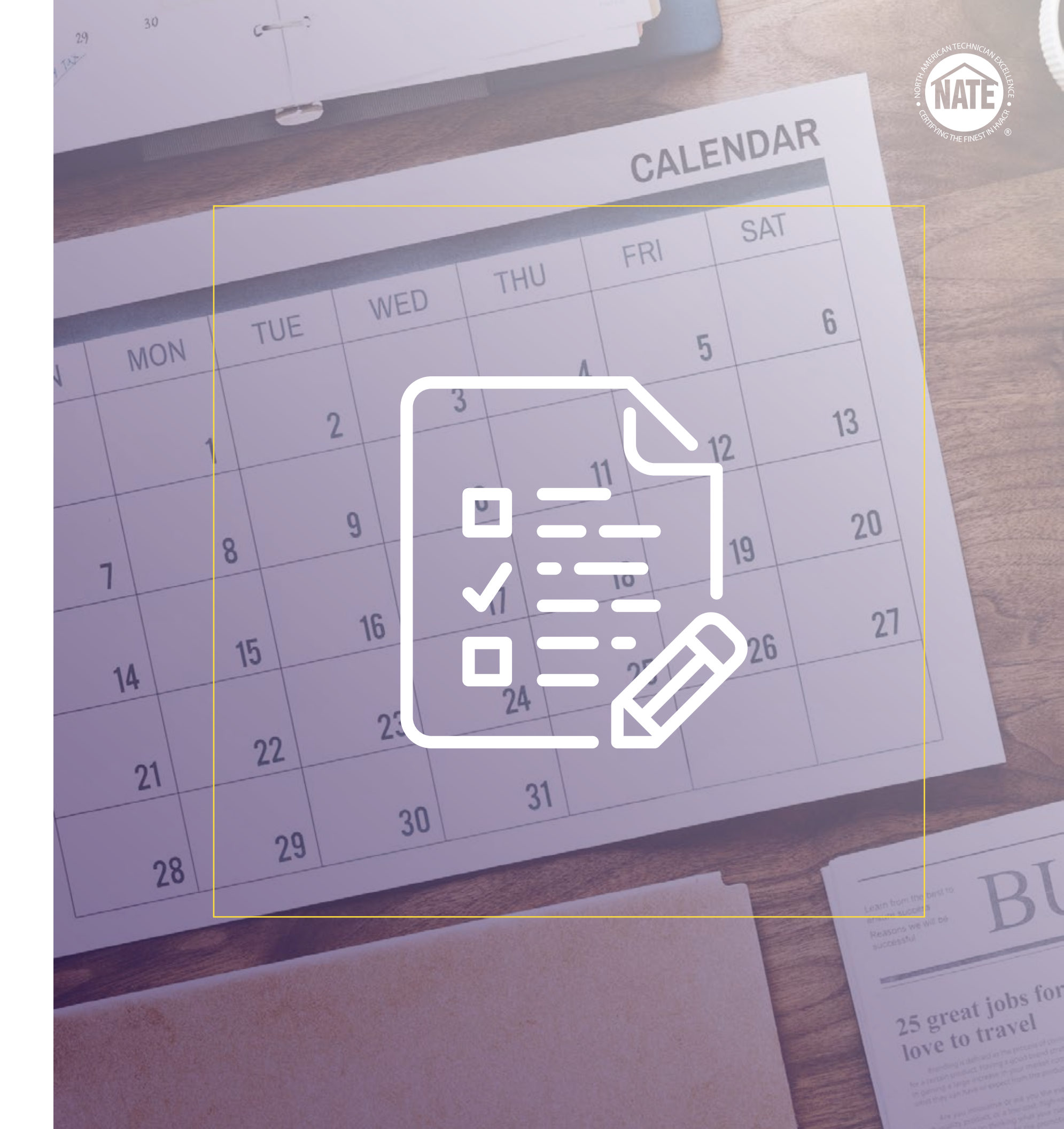

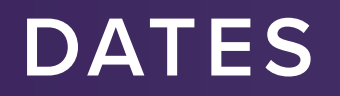

• Select the date using the interactive calendar.

| Please allow up to 8 business days t                                                                                                    | for deli                                                                                   | very                           |                                        |                                            |                                         |                                 |                                      |                |   |          |                                              |  |
|----------------------------------------------------------------------------------------------------|--------------------------------------------------------------------------------------------|--------------------------------|----------------------------------------|--------------------------------------------|-----------------------------------------|---------------------------------|--------------------------------------|----------------|---|----------|----------------------------------------------|--|
|                                                                                                    |                                                                                            |                                |                                        |                                            |                                         |                                 |                                      |                |   |          |                                              |  |
| I need the exams delivered by                                                                                                    |                                                                                            |                                |                                        |                                            |                                         |                                 |                                      |                |   |          |                                              |  |
|                                                                                                    |                                                                                            |                                |                                        |                                            |                                         |                                 |                                      |                |   |          |                                              |  |
|                                                                                                    |                                                                                            |                                |                                        |                                            |                                         |                                 |                                      |                |   |          |                                              |  |
|                                                                                                    |                                                                                            |                                |                                        |                                            |                                         |                                 |                                      |                |   |          |                                              |  |
| and the second second se |                                                                                            |                                |                                        |                                            |                                         |                                 |                                      |                |   |          |                                              |  |
| Tentative Test Date                                                                                                    |                                                                                            |                                |                                        |                                            |                                         |                                 |                                      |                |   |          |                                              |  |
| Tentative Test Date                                                                                                    |                                                                                            |                                |                                        |                                            |                                         |                                 |                                      |                |   |          |                                              |  |
| Please allow up to 8 business days                                                                                                    | <                                                                                          |                                | Feb                                    | ruary 2                                    | 2015                                    |                                 | >                                    |                |   | ſ        |                                              |  |
| Tentative Test Date Please allow up to 8 business days                                                                                                    | ۲<br>ر<br>Su                                                                               | Мо                             | Feb<br>Tu                              | ruary 2<br>We                              | 2015<br>Th                              | Fr                              | ><br>Sa                              | ^              | Ì |          | ~                                            |  |
| Tentative Test Date Please allow up to 8 business days I need the exams delivered by                                                                                                    | <b>‹</b><br>Su<br>25                                                                       | <b>Mo</b><br>26                | Feb<br>Tu<br>27                        | ruary 2<br>We<br>28                        | 2015<br>Th<br>29                        | Fr<br>30                        | )<br>Sa<br>31                        | ^              |   | <b>R</b> | ^                                            |  |
| Tentative Test Date Please allow up to 8 business days I need the exams delivered by                                                                                                    | ۲<br>Su<br>25<br>1                                                                         | Mo<br>26<br>2                  | Feb<br>Tu<br>27<br>3                   | ruary 2<br>We<br>28<br>4                   | 2015<br>Th<br>29<br>5                   | Fr<br>30<br>6                   | ><br>Sa<br>31<br>7                   | <b>^</b><br>02 | 2 | :        | <b>^</b><br>01                               |  |
| Tentative Test Date Please allow up to 8 business days I need the exams delivered by                                                                                                    | ۲<br>Su<br>25<br>1<br>8                                                                    | Mo<br>26<br>2<br>9             | Feb<br>Tu<br>27<br>3<br>10             | ruary 2<br>We<br>28<br>4<br>11             | 2015<br>Th<br>29<br>5<br>12             | Fr<br>30<br>6<br>13             | ><br>Sa<br>31<br>7<br>14             | <b>^</b><br>02 | 2 | :        | <b>^</b><br>01                               |  |
| Tentative Test Date Please allow up to 8 business days I need the exams delivered by Proctor                                                                                                    | <ul> <li></li> <li>Su</li> <li>25</li> <li>1</li> <li>8</li> <li>15</li> </ul>             | Mo<br>26<br>2<br>9<br>16       | Feb<br>Tu<br>27<br>3<br>10<br>17       | ruary 2<br>We<br>28<br>4<br>11<br>18       | 2015<br>Th<br>29<br>5<br>12<br>19       | Fr<br>30<br>6<br>13<br>20       | ><br>Sa<br>31<br>7<br>14<br>21       | 02             | 2 | :        | <b>^</b><br>01                               |  |
| Tentative Test Date Please allow up to 8 business days I need the exams delivered by Proctor Tony Spagnoli (aspagnoli)                                                                                                    | <ul> <li></li> <li>Su</li> <li>25</li> <li>1</li> <li>8</li> <li>15</li> <li>22</li> </ul> | Mo<br>26<br>2<br>9<br>16<br>23 | Feb<br>Tu<br>27<br>3<br>10<br>17<br>24 | ruary 2<br>We<br>28<br>4<br>11<br>18<br>25 | 2015<br>Th<br>29<br>5<br>12<br>19<br>26 | Fr<br>30<br>6<br>13<br>20<br>27 | ><br>Sa<br>31<br>7<br>14<br>21<br>28 | 02             | 2 | :        | <ul> <li>▲</li> <li>01</li> <li>✓</li> </ul> |  |

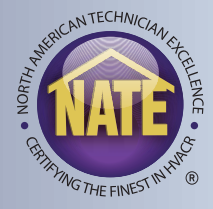

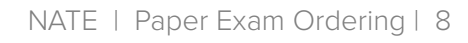

# SELECT A PROCTOR AND LOCATION

- The next section of the order form requires you to select the proctor and location of the session.
- Your name should be displayed as the proctor for the session.
- If your organization has multiple locations registered with NATE, select one of those locations. If not, select "Main."

| Proctor                   |  |  |
|---------------------------|--|--|
| Tony Spagnoli (aspagnoli) |  |  |
| Location                  |  |  |
| Main (Arlington)          |  |  |

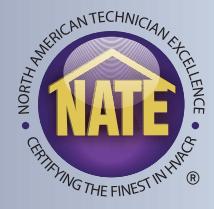

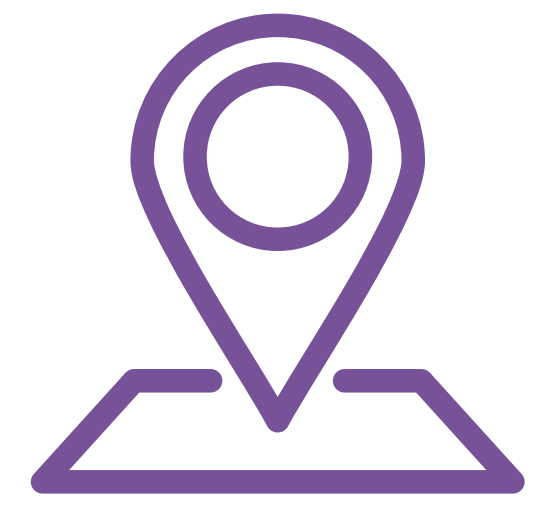

# SELECT A SHIPPING ADDRESS

- The shipping address must be provided in order to complete a paper exam order.
- Use the "Use Location Address" to auto-fill the testing organization's shipping address.

| Use Location Address (F | Proctors can not send packa | ages to P.O. boxes) |  |
|-------------------------|-----------------------------|---------------------|--|
| Street Address          |                             |                     |  |
| Address                 |                             |                     |  |
| Street Address 2        |                             |                     |  |
| Address line 2          |                             |                     |  |
| Country                 |                             |                     |  |
| select a country        |                             |                     |  |
| State                   |                             |                     |  |
| select a state          |                             |                     |  |
| City                    |                             |                     |  |
| city                    |                             |                     |  |
| Zin Code                |                             |                     |  |

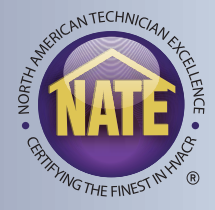

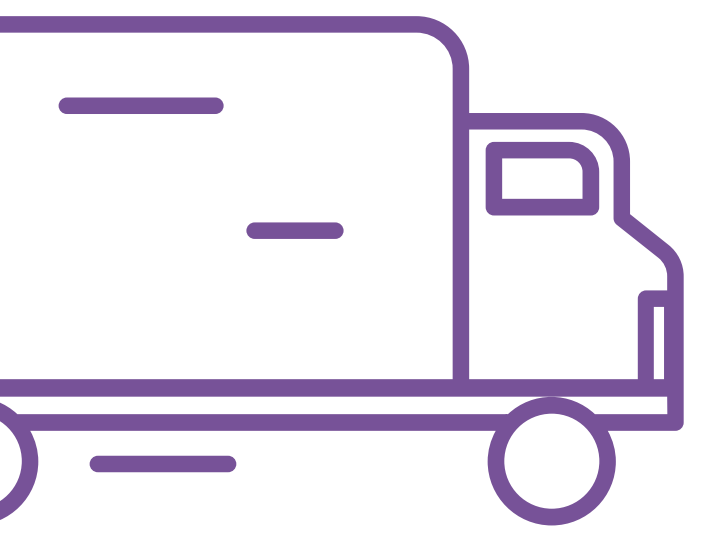

NATE | Paper Exam Ordering | 10

# SUBMITTING THE ORDER

- After you have completed the order form, click the "Save" button in the lower right hand corner.
- You will now see this exam order on your list of orders in the "My Paper and Pencil Exam Orders" window.
- There are three options under the "Action" column:

View/Edit Order (Eye/Pencil) Delete (Trashcan) Submit (Airplane)

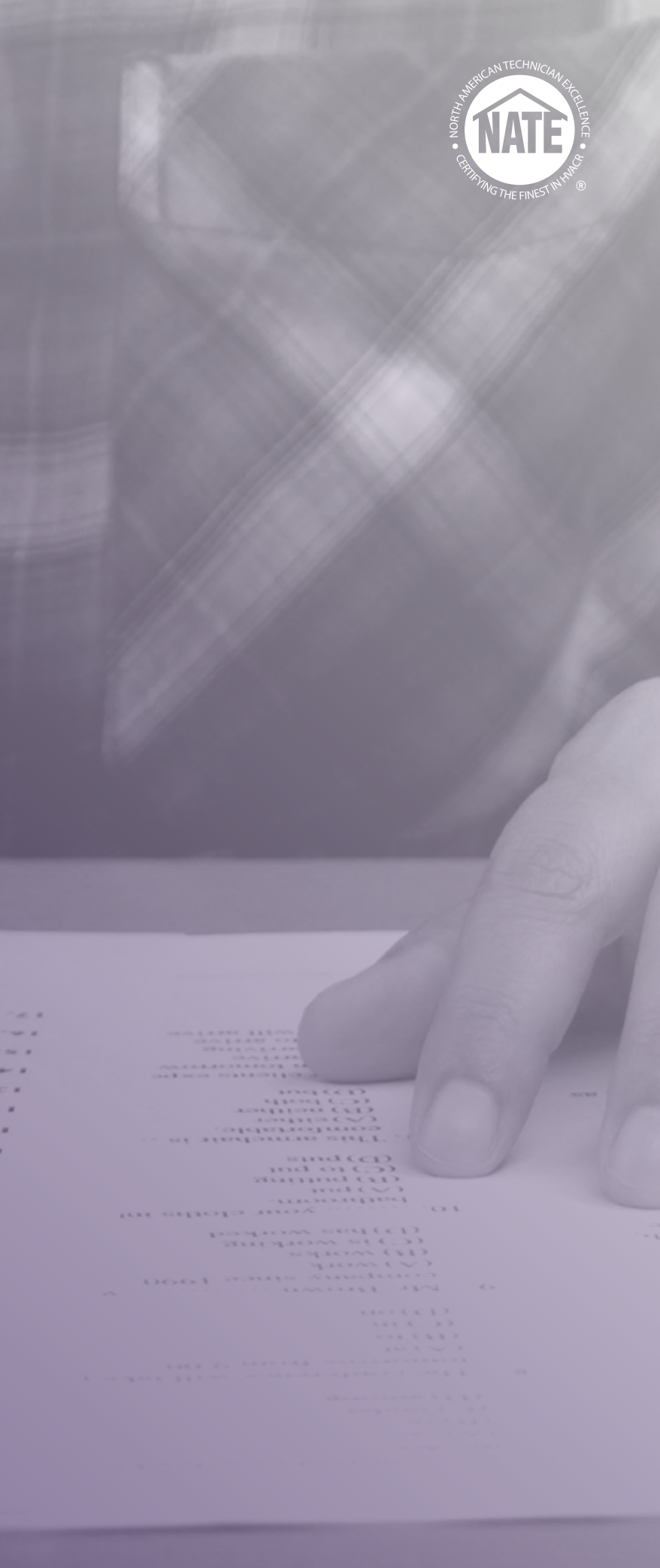

### SUBMITTING THE ORDER

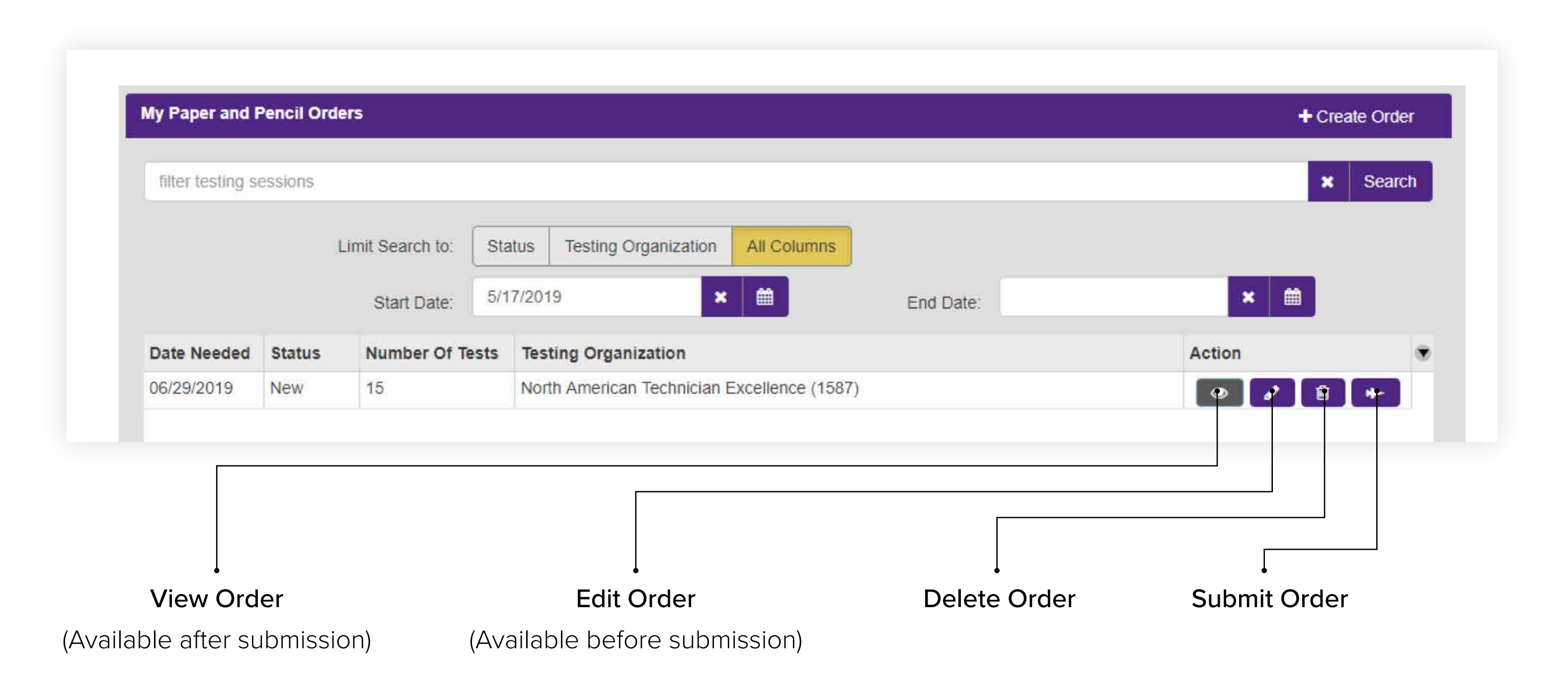

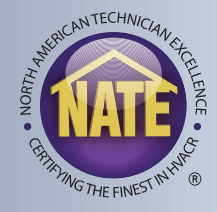

# SUBMITTING THE ORDER

- After you click the submit button, a checklist will appear.
- This checklist will verify that the exam time, date needed, location, and exam quantities are all properly configured.
- You will then be able to select your payment option by clicking the "Make Payment" button.

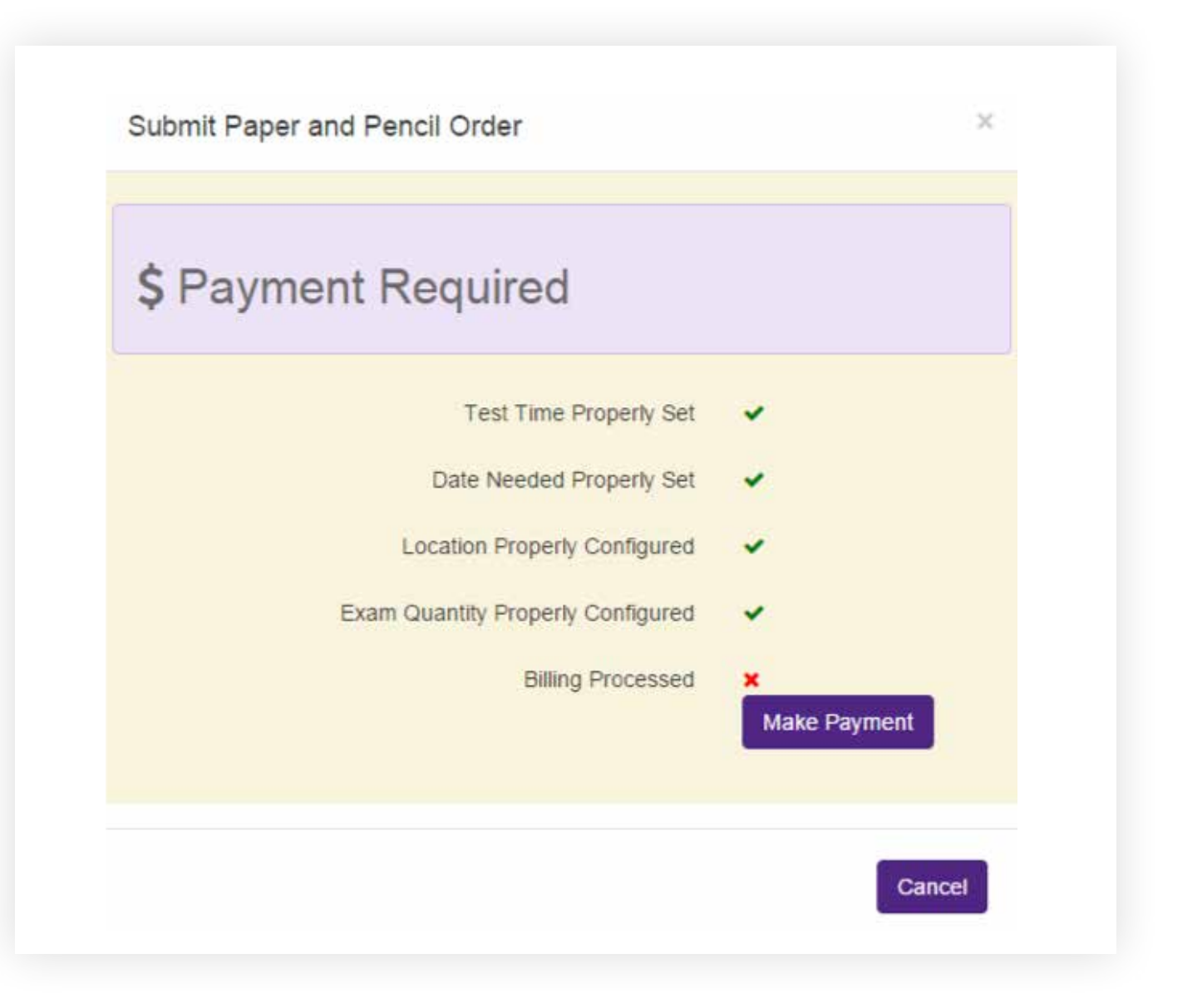

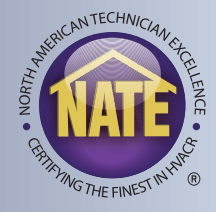

## PAPER EXAMS - SUBMITTING THE ORDER

There are two options when selecting a payment method:

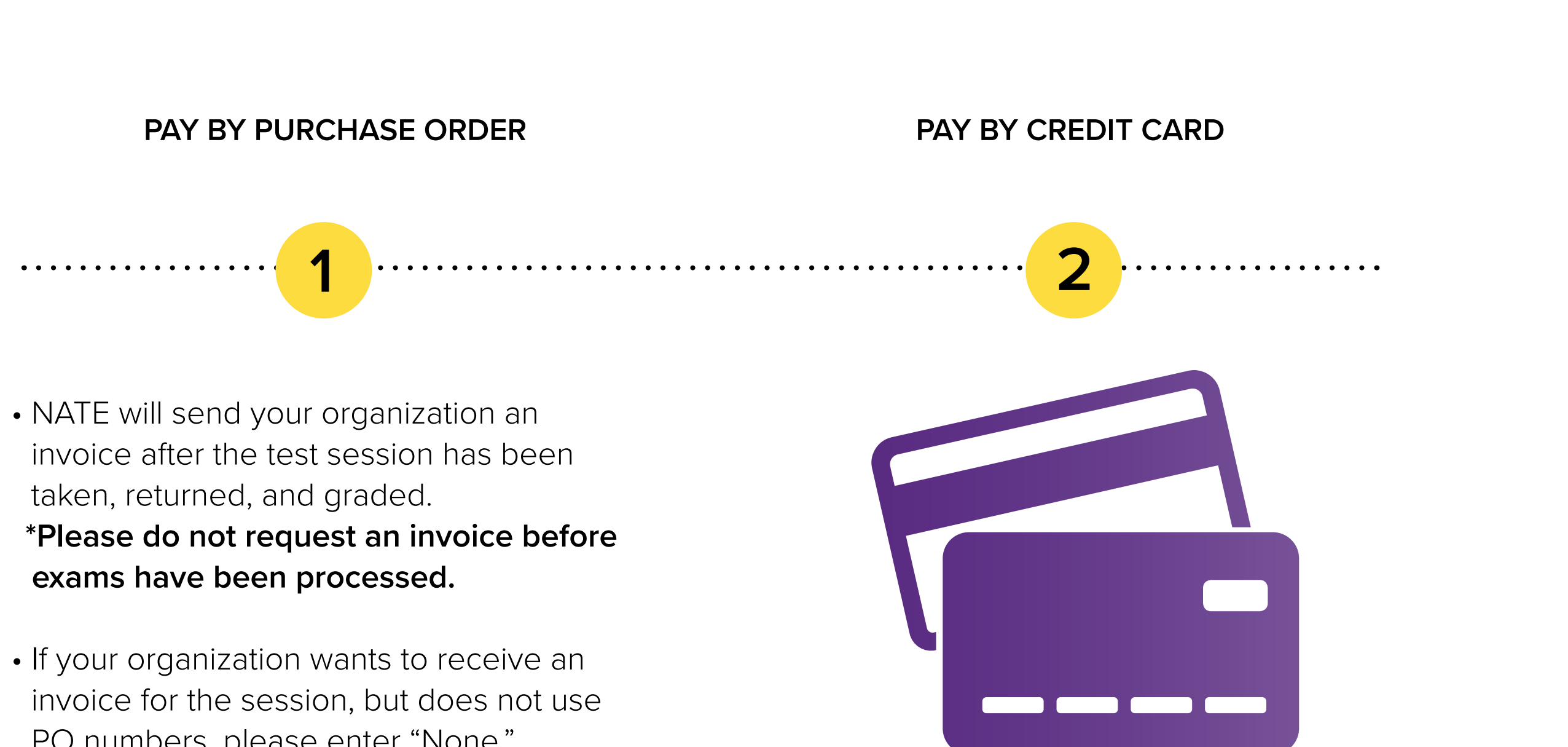

- PO numbers, please enter "None."

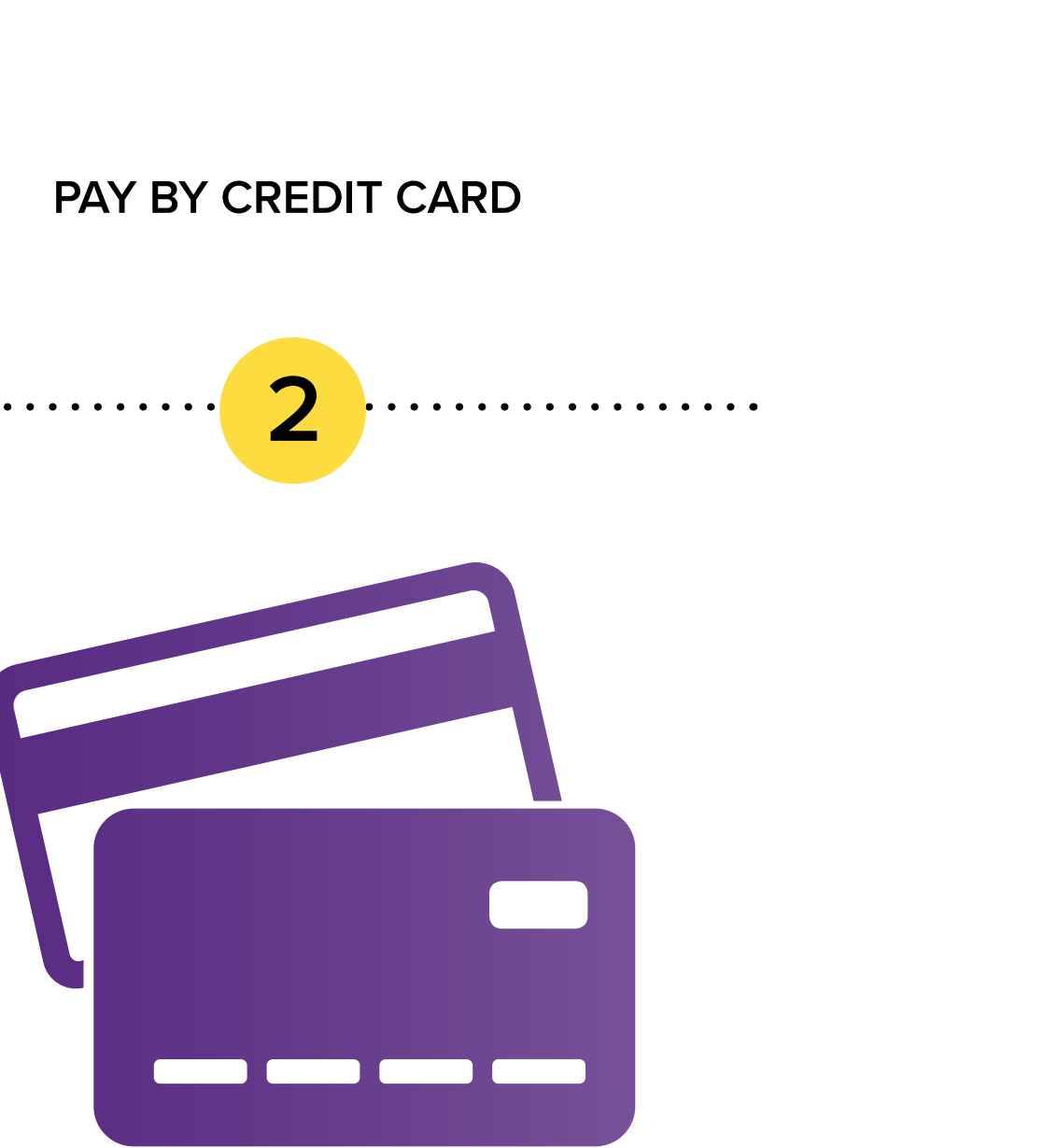

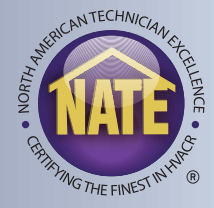

# PAYMENT SCREEN - PAY BY PO OR CC

| 1 Invoice 2 Payment 3                              | Verification O Confirmati           | on         |  |
|----------------------------------------------------|-------------------------------------|------------|--|
| Payment for the following items is required in or  | der to proceed:                     |            |  |
| Item                                               | Quantity                            | Unit Price |  |
| Air to Air Heat Pump Service                       | 1                                   | \$120.00   |  |
| Core                                               | 2                                   | \$120.00   |  |
| AC Installation                                    | 1                                   | \$120.00   |  |
| AC Service                                         | 1                                   | \$120.00   |  |
|                                                    |                                     | Total:     |  |
| Please choose a payment method below to proc       | ceed.                               |            |  |
| f you are not paying with a credit card, click the | Purchase Order button and enter the | PO number. |  |

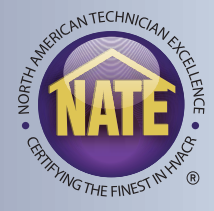

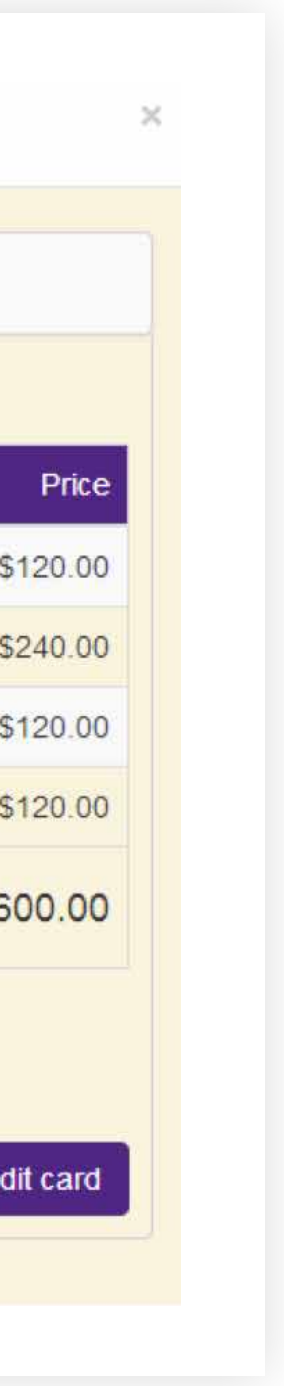

## SUBMITTING THE SESSION

• Once the payment has been confirmed, return to the checklist and submit your session.

| Tayment Vernication |  |  |  |
|---------------------|--|--|--|
|---------------------|--|--|--|

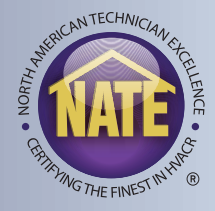

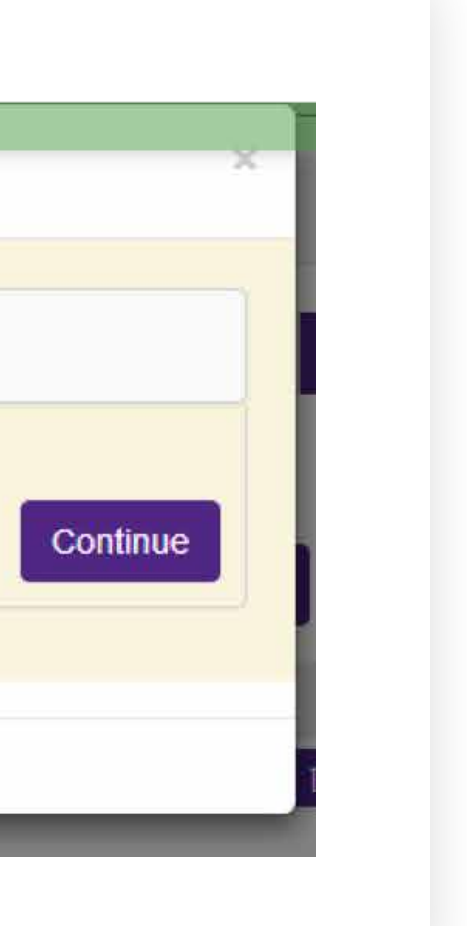

# SUBMITTING THE ORDER

- Click the "PnP Order Submit" button.
- At that point, the session has been sent to NATE for review and approval.
- You will receive an email from NATE that your order has been accepted within 24 hours, or be contacted if additional information is needed to approve your order.
- NATE will then email you a second notice when your order has been shipped, with your tracking number and a copy of the proctor script.

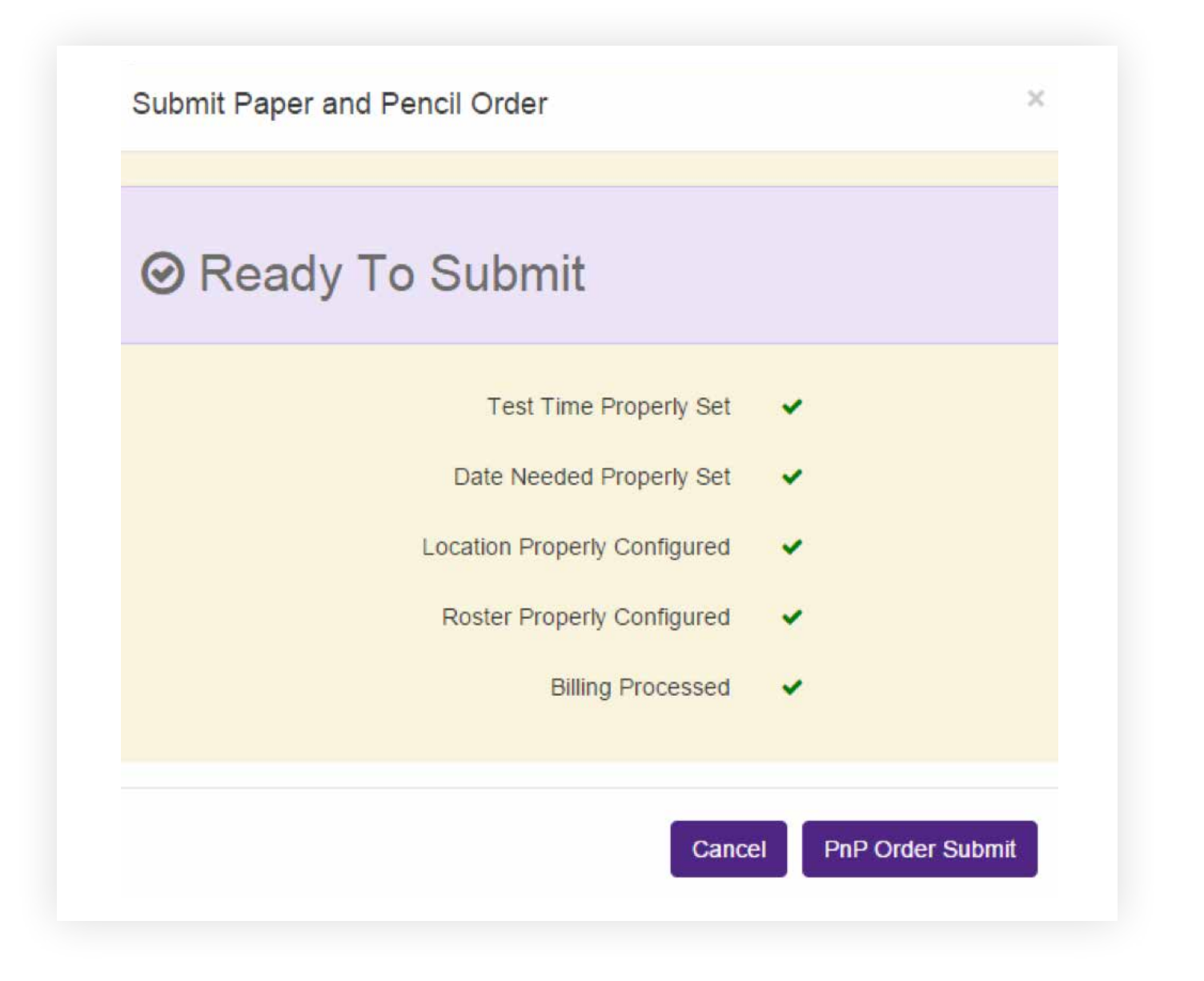

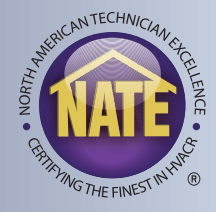

# PAPER EXAMS - PROCTORING THE SESSION

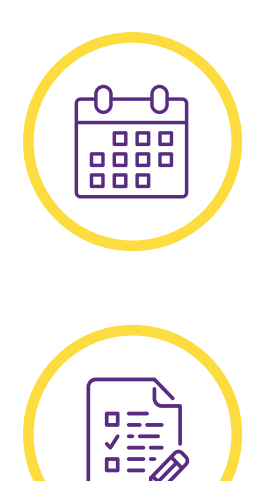

- You should receive your exams on or before your "Need by" date.
- Candidates will receive a sealed exam booklet for each exam they are taking, with a demographic form.

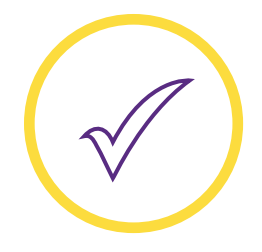

• Candidates must complete their demographic form prior to taking the exam.

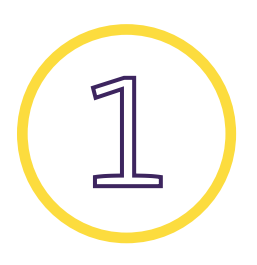

• Only one demographic form is needed per session, regardless of the number of exams a candidate takes.

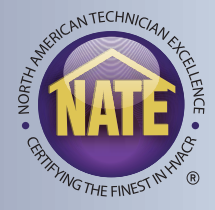

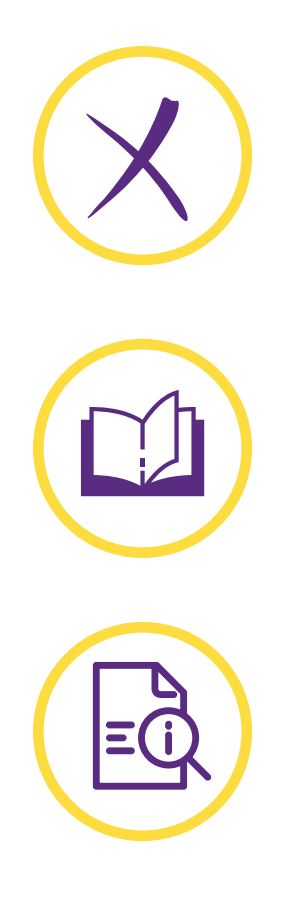

- Please ensure the candidate marks all their answers on the answer card, and not in the exam booklet.
- The answer card, test survey, T/P chart, and other exam items should be torn out of the back of each booklet.
- Be sure to complete the Test Session Audit Form, which supplies NATE with important information about your test session.

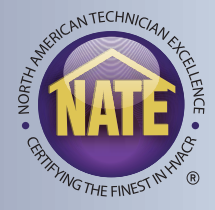

NATE | Paper Exam Ordering | 19

# PROCTORING THE SESSION

- After the candidates have completed their exams, you are required to seal their materials in the return envelopes.
- Be sure to include your completed test session audit form.
- Repackage and return all exam materials to:

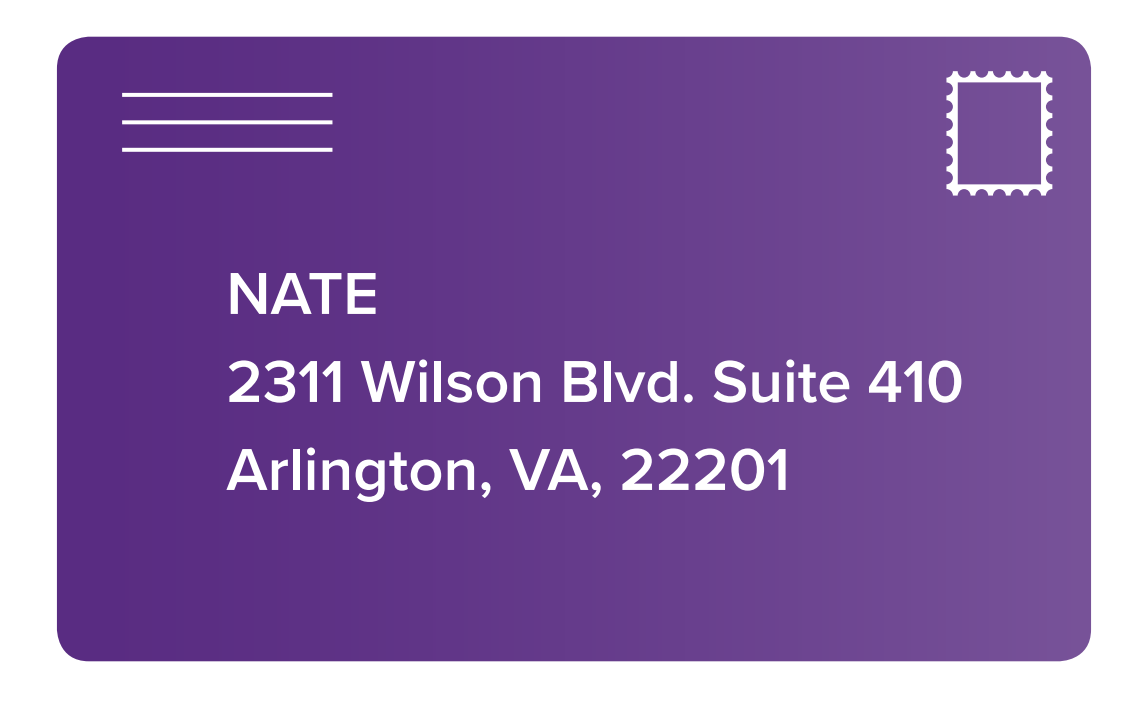

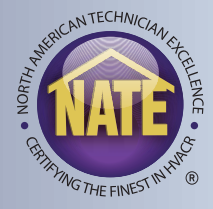

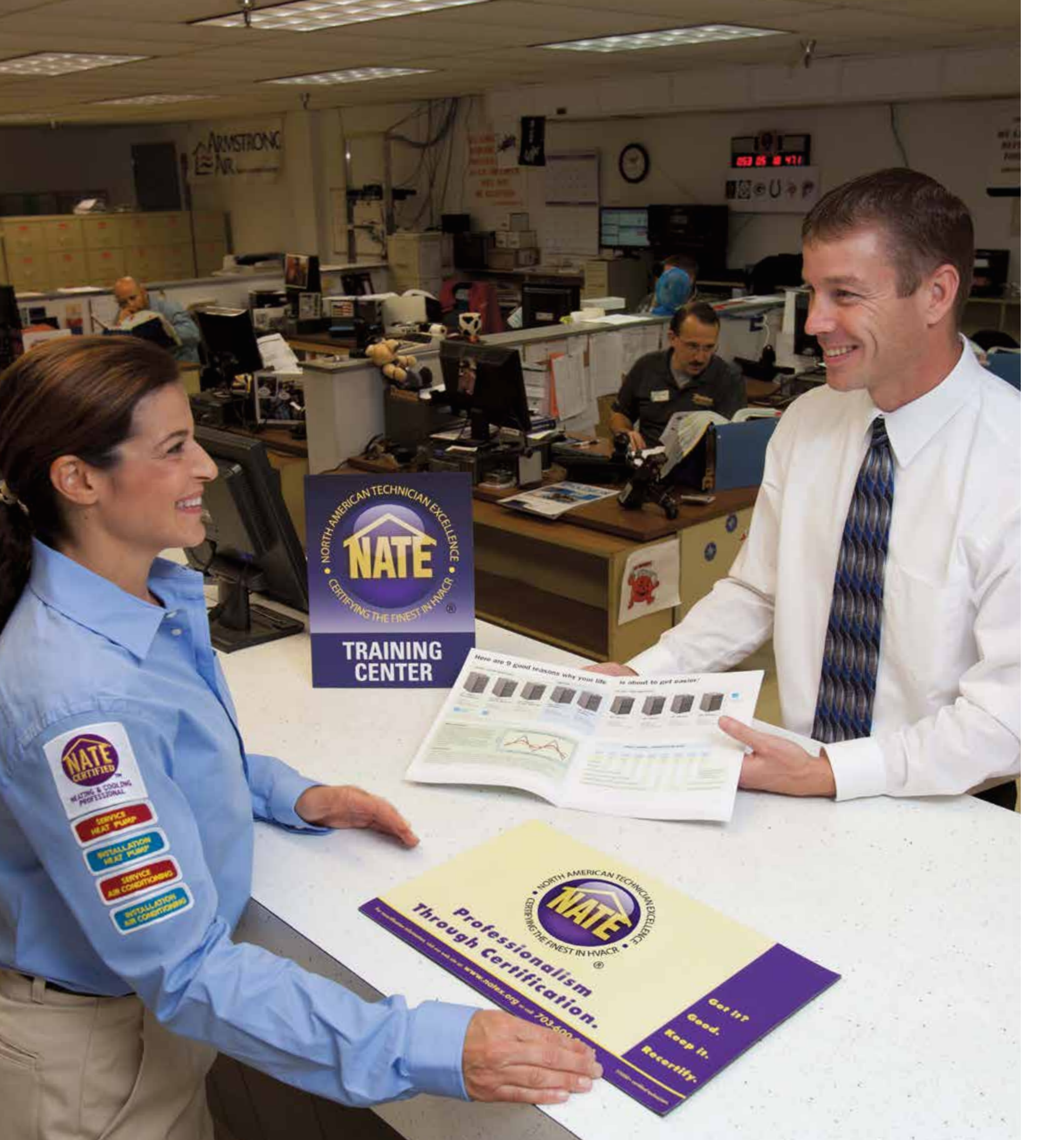

### **NEED HELP?**

askNATE@natex.org.

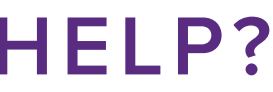

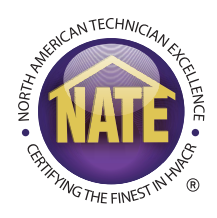

# Please contact the NATE customer service line at 877-420-6283 or